## Instructions for registering to view/bid online

We now have the capabilities for you to view sales live and bid online. This is a feature we have implemented for select special sales. (Mainly the Replacement Female Sales and the Bull Sales.) If you are unable to attend, please tryour online feature. If you have previously registered with us online, click the "live auction" button on the right and log in, but if you have not registered please follow the instructions below. You will only need to register once. Please use the same user name and password to view/bid on any future sales.

## TO REGISTER TO VIEW:

1. Click on the "live auction" button above. This will take you to the Cattle USA website.

2. Click on the blue "register to view" button located in the upper left hand corner of the "Live Auctions" page and complete the viewer registration form.

3. Click the "proceed" button. You are now able to view any of the sales on Cattle USA. Please use the same user name and password to view any future sales.

**TO REGISTER TO BID:** (you must be registered to view before you can register to bid)

1. If you are not already logged in on Cattle USA click on the "live auction" button above. This will take you to the Cattle USA website.

2. Log in.

3. Find "Jordan Cattle Auction" in the listing of auctions and click on the blue "submit" button to the left of our name.

4. Complete the form, including the banking information and then submit it.

5. After your information is submitted and reviewed, you will receive an email back from us letting you know the status of your request.

6. If approved, when you log in to Cattle USA, the word "approved" will be beside our name.

7. You are now able to bid during the sale.

Each auction approves its own buyers, therefore, no buyers are approved by Cattle USA. This is done for your privacy and security. Your buyers information is kept private and is only released to the auctions you choose. In order to get approval to buy at an auction, you will need to submit your contact information to each individual auction market.

## TO VIEW AND/OR BID ON SALE DAY:

1. Go to Cattle USA or click on the "live auction" button above and log in.

2. Once we have logged on our computers and turned on the cameras, you will be able to click on the green "view" button beside "Jordan Cattle Auction". This will enable you to view and/or bid during our sale.

We hope this feature is beneficial and will help in your marketing needs. For more information or questions, please call or email us. We look forward to seeing you at the sale or you viewing it online.